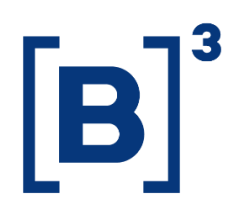

# **ACESS MANUAL**

Plataform and system

[Data de Publicação]

B3.COM.BR

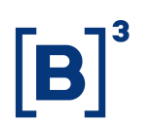

### **SUMÁRIO**

| 1 DATAWISE                                                    |
|---------------------------------------------------------------|
| 2 GRATING ACESS                                               |
| 2.1 Granting acess to participants                            |
| 2.1.1 Registration of users by the user with permission level |
| 2.2 Granting of acess to internet                             |
| 3 ACESSO AO DATAWISE                                          |
| 4 DATAWISE WEBPORTAL                                          |
| 4.1 DATAWISE Dashboards7                                      |
| 4.2 DATAWISE Reports                                          |
| 4.2.1 Adminitration                                           |
| 4.2.2 Download                                                |
| 4.2.3 Produtos 10                                             |
| 5 ESPECIFICAÇÕES TÉCNICAS DO TABLEAU SERVER 10                |
| 6 CONTRACTING 10                                              |
| 7 SERVICE TEAMS                                               |

#### **1 DATAWISE**

**DATAWISE** is an analytical data provision service that allows its users to execute descriptive analysis of the markets in which they trade or analyze individual investor's behavior. Data on DATAWISE Dashboard are published in the form of comparative panels called dashboards, with graphs and information relevant to decision-making processes and on DATAWISE Reports data are published on files format.

#### 2 GRATING ACESS

After contracting the service, the user will be granted access to DATAWISE.

The processes for granting access to internet and extranet are described in the items below.

#### 2.1 Granting acess to participants

The access granting occurs in the Unified Access Control (UAC) system, whose purpose is to provide a single system of Identity and Access Management, thereby simplifying management of accesses and unifying their control in a secure environment. To access the services contracted at DATAWISE, the user will require pre-authorization from the institution's user with permission level at UAC.

#### 2.1.1 Registration of users by the user with permission level

To grant accesses, the user with permission level must access the website <a href="https://cau.bvmfnet.com.br/cauwebportal/">https://cau.bvmfnet.com.br/cauwebportal/</a> and login:

| Acesso ao Sistema                     |  |
|---------------------------------------|--|
|                                       |  |
| Legin                                 |  |
| Senha:                                |  |
| Esqueci minha senha Esqueci mes lagin |  |
|                                       |  |

#### Figure 1 – Login UAC

| Bm&FBOVESPA       |                  |   | Ronaldo Luis Bocuto Kair |
|-------------------|------------------|---|--------------------------|
| S Usuários Comuns |                  |   |                          |
|                   |                  | M |                          |
|                   |                  | U |                          |
|                   | Web Portal - CAU |   |                          |
|                   |                  |   |                          |
|                   |                  |   |                          |

Figure 2 – UAC initial screen

At the "Autorização" (authorization) tab, select the "Conceder Acessos" (grant access) option

|                                                                             | 7                                                                                    |                                                                                                    | CAU                                                                                                 |
|-----------------------------------------------------------------------------|--------------------------------------------------------------------------------------|----------------------------------------------------------------------------------------------------|----------------------------------------------------------------------------------------------------|
| - налагація<br>Солисти билотація рогійськи<br>Салага манал<br>Авточе Арраня |                                                                                      | Ø                                                                                                    |                                                                                                    |
|                                                                             | Web Portal - CAU                                                                     | 1                                                                                                    |                                                                                                    |
|                                                                             | - Automatiki  <br>Chaudar Automatika produkara<br>Conseler National<br>Rampur Assemp | (Anneaght )<br>Creative Anneaghe produces<br>Consider Anneaghe produces<br>Remove Annea<br>Web Portal - CAU | Tenerente Aurraugte pro Journ<br>Constructionen<br>Extension<br>Aurrauer Assess<br>Web Portal - CAU |

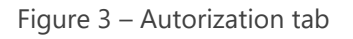

Type the login of the user who will have access granted and click on "consulta" (*consult*):

| Baras Bourspa                                   |                       |          | Found Lin Beau |
|-------------------------------------------------|-----------------------|----------|----------------|
| Lanuaries Comune   - Lanuaries de Serviça   - A | and the second second |          |                |
|                                                 |                       |          |                |
| Conceder Acessos                                |                       |          |                |
|                                                 |                       |          |                |
|                                                 | Logan                 | Consults |                |
|                                                 |                       |          |                |

#### Figure 4 – Consult users

When clicking on the following icon (Figure 5), the UAC system will exhibit the available authorizations for granting to the user:

| Login Consulta                           |                             |
|------------------------------------------|-----------------------------|
| 40 registros   Resultado por página 12 💌 | <c 539="" at<="" th=""></c> |
| Login                                    |                             |
| u #utton                                 |                             |
| u-rearlos                                |                             |
| u-rchaveria                              |                             |
| u maglano                                |                             |
| u-recidenald                             |                             |
| u pbarcos                                | •                           |
| u cprado                                 |                             |
| 40 registros   Resultado por página 12 💌 | ee 🔰 / 5 >> 🖬               |

Figure 5 – Consult users 2

Conceder Acessos

| Structure                                                                                                    |                                             |
|----------------------------------------------------------------------------------------------------|---------------------------------------------|
| - Interneting                                                                                                    |                                             |
| Bonne                                                                                                    |                                             |
|                                                                                                    |                                             |
| Contraction of the second second second second second second second second second second second second second s                                                                                                    |                                             |
|                                                                                                    |                                             |
|                                                                                                    |                                             |
| Mireghtina i fieralitados por página atra-                                                                                                    | H 1 12 H 10                                 |
| Parti                                                                                                    | Emangle .                                   |
| III ITELETERIOACST_RMS                                                                                                    | Autors au provent de Corporations de Adu-   |
| I ATR DITCHIOACST IN AF                                                                                                    |                                             |
| International and a second second | Acercuia da Stateres de Contratoção de Emp- |
| C RTE_CITCRIO_FOF                                                                                                    |                                             |
| 004_0010840_898                                                                                                    | Aurora statema 00A                          |
| C DIA STORE SW                                                                                                    |                                             |
| ERCADERTED/STODA_PM                                                                                                    | Acercia de Agente de Custado para o della   |
| GRC_ADDITECUSTORIA_BINK                                                                                                    |                                             |
| E SECONTONITURE                                                                                                    | ALERGO DE PORT E PS, JAN 9 O SERVICO GRE    |
| CRE_PARTICIPANTE_BINF                                                                                                    |                                             |
| III IFAR USE OTTOPO FINE ARE                                                                                                    | Auropi de asubrios esterves para a 40404    |
| Calif, USE CITIERO BINE, RAW                                                                                                    |                                             |
| IEADX_VEN_EXTEND-CONSILTA BINV_BHI                                                                                                    | Perfi jara cenaltas na XAD X                |
| ICADI, USA EXTERNO-CONTRACTILIENAL JENAR                                                                                                    |                                             |
| INERCADO_DITERIAD_854                                                                                                    |                                             |
| IPHYZ_CONCTINEACE_BINK                                                                                                    |                                             |
| UC_MMADE_RM                                                                                                    | Perfit para ot amazano atuaren no proc      |
| UC, ADAZDA BIAR                                                                                                    |                                             |
| D LFC PARTORNITIC INT                                                                                                    | Auror as sisteme or Sandacks Mica           |

#### Figure 6 – Select profile

The user with permission level must select the profile of DATAWISE module contracted for DATAWISE Dashboards and for DATAWISE Reports can be DATAWISE\_REPORT-EXT-COMUM for have access to the tab "Produtos" (Products) and DATAWISE\_REPORT-EXT-MASTER for having access to the tab "Administração" (Administration). After select the profile for granting access, you must click on "Enviar Selecionados" (submit selected users):

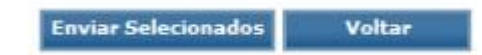

Figure 7 – Submit selected users

#### 2.2 Granting of acess to internet

B3 will e-mail a specific DATAWISE password to internets. After its first access, the user must change this password in order to access the webportal.

#### **3 ACESSO AO DATAWISE**

Access to the DATAWISE webportal will occur through the following website: https://datawise.b3.com.br/.

Enter the username and password at the login screen (Figure 8):

| BDISA<br>BALCÃO           |  |
|---------------------------|--|
| Datawise                  |  |
| <br>Senha                 |  |
| ENTRAR<br>ESQUECI A SENHA |  |

Figure 8 – Login DATAWISE webportal

Participants must enter a login and password of UAC authenticated systems. Nonparticipants must enter a login and password sent by B3, and the password must be changed upon the first access.

#### 4 DATAWISE WEBPORTAL

On the main page will be all the modules contracted.

#### 4.1 DATAWISE Dashboards

On DATAWISE Dashboards the products hires will be on the list of the module contracted (Figure 10):

#### Selecione

'Introdução ao DATAWISE' Decomposição de Fluxos\Flows Breakdown Emissores/Listed Companies Estatísticas de Contas\Account Statistics Fluxo de Clientes/Investors Flow Fluxo de Custódia/Custody Flow Fluxo de Investidores - Bovespa Geolocalização - Cobertura Participantes Geolocalização - Perfil de Renda/Geolocation - Incomes Profile Geolocalização/Geolocation PQO Ranking Alocação/Allocation Ranking Ranking Estoque/Stock Ranking Ranking Membros Compensação/Clearing Ranking MC's Ranking Negociação Direta\Direct Trading Ranking Ranking Negociação/Trading Ranking Ranking de Instrumento/Instruments Ranking Relatório de Opções/Options Report

Figura 10 – Listo f the products

Acessing the product the user will see the presente panels of the contracted segments (Figure 11):

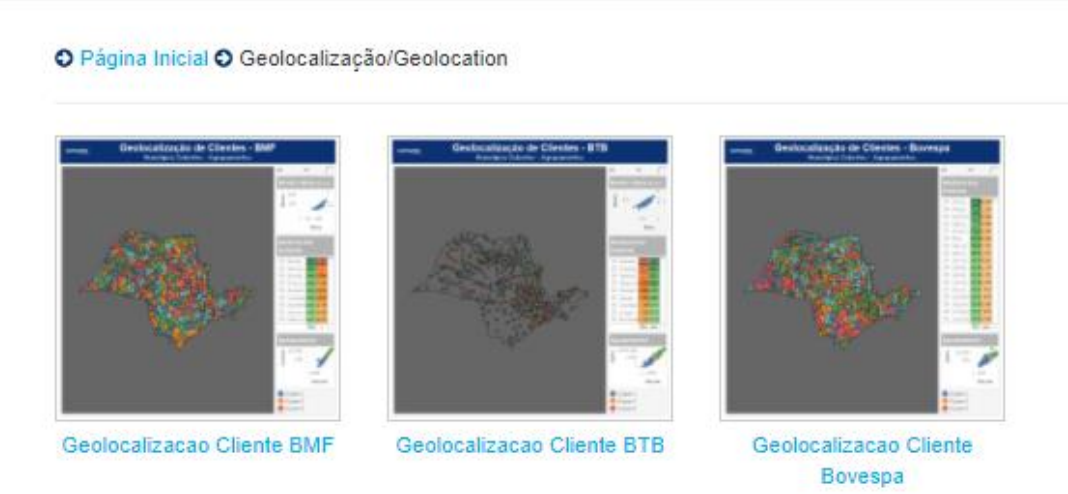

Figura 11 – Painéis divididos por segmentos

When select the Project of the choose segment the painel available will open (Figure 12):

#### O Página Inicial O Geolocalização/Geolocation O Geolocalização Cliente BMF

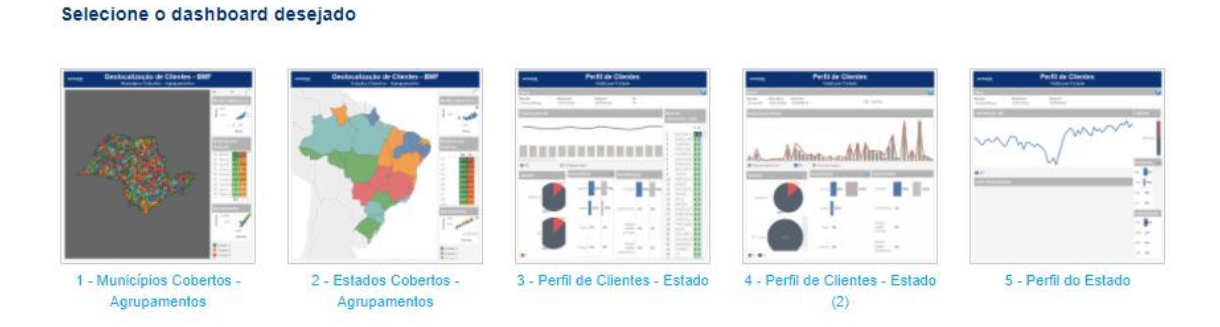

Figure 12: painels available.

#### 4.2 DATAWISE Reports

Acessing DATAWISE Reports, the user will have available the tab released on the profile on the Unified Access Control (UAC) and the permission given to him by the Master user. Check out the tabs available for each user below:

#### 4.2.1 Adminitration

This tab will be available only for users with the master profile (DATAWISE\_REPORT-EXT-MASTER) on the UAC. On this tab the Master user will be allowed to give "Buyer" or "Viewer" permission to users of the institution. It is worth noting that if the user only has the master profile, he will not be able to access the downloads tab, which gives access to the product.

#### 4.2.2 Download

This tab will be available only for users with the comum profile (DATAWISE\_REPORT-EXT-COMUM) on the UAC. The files that the buyer user has

INFORMAÇÃO INTERNA - INTERNAL INFORMATION

released for that particular user are displayed on this tab so that the download can be performed

#### 4.2.3 Produtos

This tab will be available only for users with the common profile (DATAWISE\_REPORT-EXT-COMUM) on the UAC and with the permission of "Comprador" (Buyer). On this table the users can view existing products, product examples, and purchase new products.

#### 5 ESPECIFICAÇÕES TÉCNICAS DO TABLEAU SERVER

The modules of DATAWISE Dashboards are powered by Tableau Server so before accessing these modules it is important to check whether the browser compatibility prerequisites have been met.

Tableau Server 10.3

| Navegadores da Web                                      |
|---------------------------------------------------------|
| Chrome no Windows, no Mac e no Android 4.4 ou posterior |
| Microsoft Edge e Internet Explorer 11 no Windows        |
| Mozilla Firefox e Firefox ESR no Windows e no Mac       |
| Apple Safari no Mac e no iOS 8.x ou posterior           |

### 6 CONTRACTING

Service contracting is carried out directly with the B3 Customer Relationship area by telephone on +55 11 2565-7907 or by email at datawise@b3.com.br.

For further information about the contracting process, please refer to the DATAWISE Commercial Policy available at www.b3.com.br/datawise

### 7 SERVICE TEAMS

Take a major step and optimize your decision making. Explore our products. If you have any query, talk to our team.

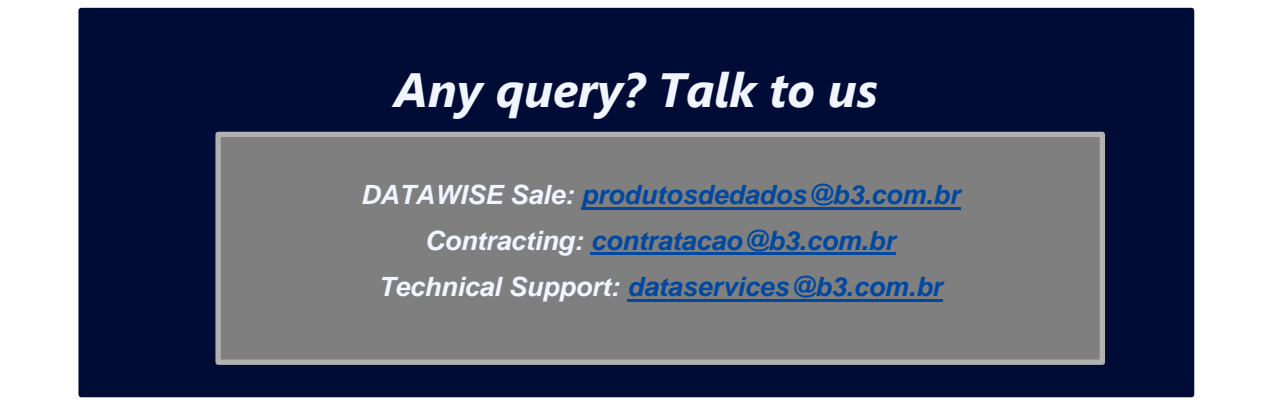